## How to Add an HTML Signature in Gmail

1. Open google mail on your computer. Go to settings, then click See all settings.

|                       | https://mail.google.com/mail/u/0/#inbox |                                                                                 | 6                 | i 🖲 🤤 🕼 🖲 📲       |
|-----------------------|-----------------------------------------|---------------------------------------------------------------------------------|-------------------|-------------------|
| 🛚 附 Gmail             | Q Search mail                           | T <sub>b</sub>                                                                  |                   | 0 🕸 🏢             |
| Compose               | □- C :                                  | 1–50 of 604                                                                     | $\langle \rangle$ | Quick settings X  |
| Inbox                 | Primary                                 | Social Tnew Promotions Tnew Koch Davis                                          |                   | See all settings  |
| Starred               | 🔲 🕁 🖸 Fiverr 5                          | You've received messages from schaefer98 - You've received messages fro         | 4:44 PM           | DENSITY           |
| Snoozed               | 🔲 😭 🗩 glenstone93                       | test - Ben Schaefer   CIO Furer Schaefer Crypto Holdings LLC Ben@fscrypto       | 4:37 PM           | Default           |
| Important             | □ ☆ ⊅ me                                | Test - Ben Schaefer   CIO Furer Schaefer Crypto Holdings LLC Ben@fscrypt        | 2:44 PM           | O Comfortable     |
| Sent                  | 🗌 🦙 😕 Ben Schaefer                      | test of sig hound - test of sig hound Ben Schaefer   CIO Furer Schaefer Cryp    | 1:13 PM           |                   |
| Categories            | 🔲 🧙 ⋗ me, Ben 2                         | Fiverr Test Email - hi i am sorry but i dont know why this isnt good but its ju | 11:42 AM          | O Compact         |
| More                  | □ ☆ D x10Hosting                        | Invoice Created - Dear Andrea Jarich, This is a notice that an invoice has be   | 9:02 AM           | THEME View all    |
| •                     | 🔲 😭 ⋗ no-reply                          | New Marcus payroll information has been posted - Hello Andrea Jarich, You @     | 4:05 AM           | 0 30 ind 0<br>0   |
| New meeting           | 🔲 👷 ⋗ Educators CU                      | A change was made to your Educators CU online banking profile - ANDREA          | Jan 11            |                   |
| Join a meeting        | 📋 ☆ 🐌 Educators CU                      | Important online banking information from Educators CU - Your temporary         | Jan 11            | Default           |
| gouts                 | 🔲 🚖 🗁 Fiverr                            | julienconsult replied to your request - julienconsult replied to your request H | Jan 10            | Customize         |
| Andrea -              | F 🖸 🛧 🗩 Fiverr                          | perunwebdev, you have less than 12 hours to deliver - Your delivery deadlin     | Jan 10            | D Important first |
| David Koonce<br>Hello | 🔲 🚖 Ď Fiverr                            | You've just been tipped! - Guess what, perunwebdev? You've just been tippe      | Jan 9             |                   |
| David, Juko           | 🔲 🚖 🗊 Fiverr 3                          | You've received messages from darpermoving - You've received messages           | Jan 9             | O Unread first    |
| Cavid. (Thanks)       | 🗌 🚖 🖸 Fiverr                            | Great news: Your offer has been accepted - Great news: Your offer has bee       | Jan 9             |                   |
| ± Ф                   | alenstone93.vahoo.c                     | 3 Mailchimp Template Test - "Darper Moving" - Logo Residential Moving Ouot      | Jan 9             | ◯ Starred first   |

## 2. Stay on General settings. Scroll down until you see Signature. Click New Signature.

| 🚯 Facebo 🗙 🛛 🌚 Inclusio 🗙 📔 🗖                      | EVERY 🗙 🛛 💶 Subscr 🗙 🗌 🕥 Fiverr / 3                                           | 🗙   🗖 Iandin: 🗙   💽 35 Pas: 🗙   🥼                                   | \$2,000 $\times$   DC Landin $\times$   DC Landin $\times$   E                                                                                                    | M Adven: 🗙 📔 🖸 How to 🗙 M Settin    | × + - 0        | × |
|----------------------------------------------------|-------------------------------------------------------------------------------|---------------------------------------------------------------------|----------------------------------------------------------------------------------------------------|-------------------------------------|----------------|---|
| $\leftarrow$ $\rightarrow$ C $\textcircled{a}$ htt | tps://mail.google.com/mail/u/0/#setting:                                      | s/general                                                           |                                                                                                    | G 🖬 🗐 🚱 🔅                           | 1 de 18 🔋      |   |
| = 附 Gmail                                          | Q Search mail                                                                 |                                                                     | T ==                                                                                                    |                                     | 0 🕸 🏭          | A |
| + Compose                                          | Settings                                                                      |                                                                     |                                                                                                    |                                     |                | E |
| Inbox                                              | General Labels Inbox Acco                                                     | unts and Import Filters and Blocked<br><b>Neypoard Shortcuts on</b> | Addresses Forwarding and POP/IMAP A                                                                                                    | dd-ons Chat and Meet Advanced       | Offline Themes |   |
| <ul><li>Starred</li><li>Snoozed</li></ul>          | Button labels:<br>Learn more                                                  | ● Icons<br>○ Text                                                   |                                                                                                    |                                     |                | Ø |
| <ul> <li>Important</li> <li>Sent</li> </ul>        | My picture:<br>Learn more                                                     | Choose a picture you'd like people to a                             | see when you email them or interact in Googl                                                                                                    | e products.                         |                | 0 |
| Drafts 14                                          | Create contacts for auto-complet                                              | e:  When I send a message to a new p I'll add contacts myself       | person, add them to Other Contacts so that I                                                                                                    | can auto-complete to them next time |                | + |
| <ul> <li>More</li> </ul>                           | Importance signals for ads:                                                   | You can view and change your prefere                                | ences here.                                                                                                    |                                     |                |   |
| Meet Wew meeting Goin a meeting                    | Signature:<br>(appended at the end of all outgoing<br>messages)<br>Learn more | Test Signature 🥒                                                    | Ben Schaefer   C1O<br>Furer Schaefer Crypte Holdings L<br>Beng Brezynteholdings.com<br>917.715.5165<br>300 Beuel ward of the Americas, S<br>facerutabilities r.com | LC usite 101                        |                |   |
| Hangouts<br>A Andrea - +                           |                                                                               |                                                                     | Sans Serif - T- B I U A                                                                                                    | • 🖸 🖪 🗄 • 🗄 •                       |                |   |
| David Koonce                                       |                                                                               | + Create new                                                        |                                                                                                    |                                     |                |   |
| David, Juko<br>David: (Thanks)                     |                                                                               | Signature defaults FOR NEW EMAILS USE ON REPL No signature          | Y/FORWARD USE                                                                                                    |                                     |                |   |
| ÷ Ф                                                |                                                                               | Insert signature before quoted text                                 | in renlies and remove the "" line that nreced                                                                                                    | les it                              |                | > |

3. Name your new signature and click Create.

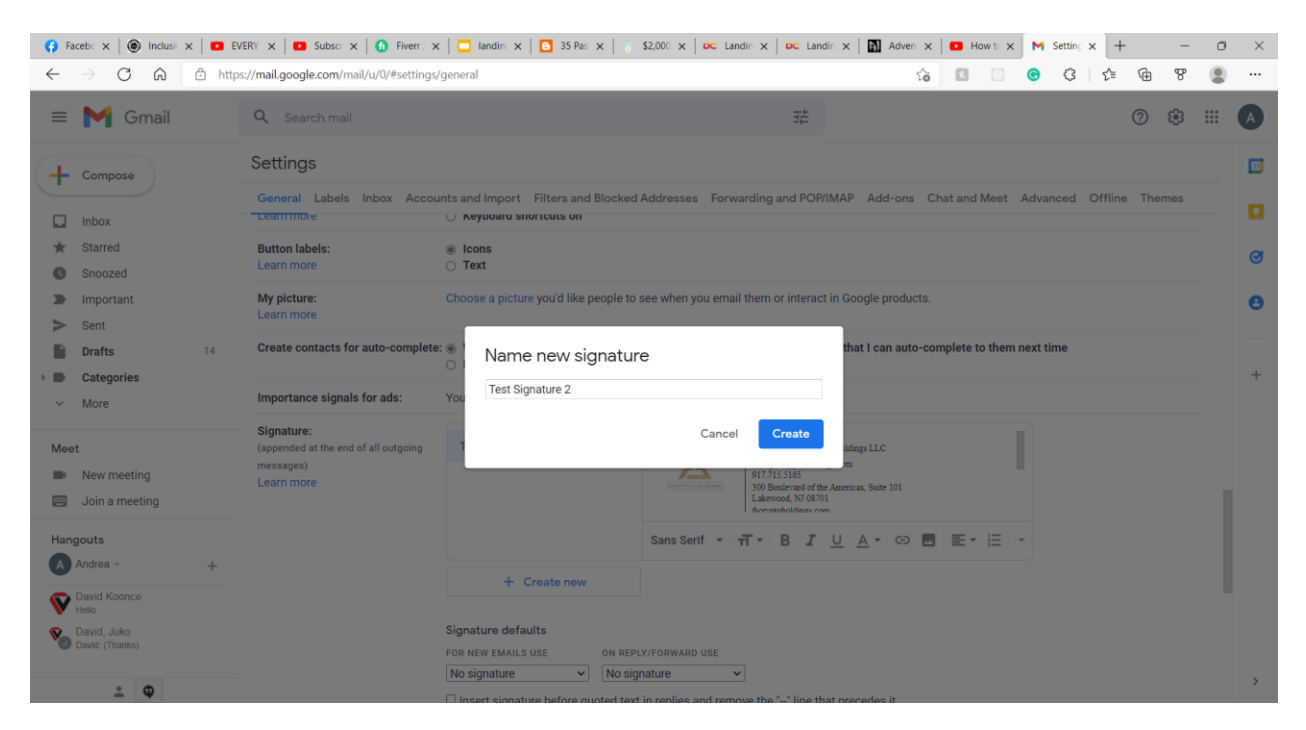

4. Go to the html file of the signature in your computer's documents. Right click on the signature file, go to Open With, then click an internet browser of your choosing.

| 📕   📑 📮 =   Fiv               | verrSignatureBSchaefe | er                  |                   |                                            |            |                                    |                                           |             | - | ×   |
|-------------------------------|-----------------------|---------------------|-------------------|--------------------------------------------|------------|------------------------------------|-------------------------------------------|-------------|---|-----|
| F Home                        | Share View            |                     |                   |                                            |            |                                    |                                           |             |   | ^ 🕐 |
| Pin to Quick Copy P<br>access | Copy path             | t Move Copy De      | lete Rename Ne    | Wew item ▼<br>T Easy access ▼<br>ew<br>der | Properties | Open - Se<br>Edit Se<br>History In | elect all<br>elect none<br>wert selection |             |   |     |
| Clip                          | board                 | Organize            |                   | New                                        | Open       |                                    | Select                                    |             |   |     |
| ← → ~ ↑                       | > This PC > Doc       | uments > HTMLSigna  | ture > FiverrSign | natureBSchaefer                            | ~ Ū        | , Search                           | n FiverrSignatu                           | reBSchaefer |   |     |
|                               | ^ Na                  | ame                 |                   | Date modified                              | Ту         | pe                                 | Size                                      |             |   |     |
| Deskton                       | <b>پ</b> (۵           | BenSchaeferSignatur | e                 | 1/13/2022 4:44                             | PM M       | icrosoft Edge H                    | HT (                                      | 6 KB        |   |     |
| Downloads                     | *                     |                     |                   |                                            |            |                                    |                                           |             |   |     |
| Documents                     | *                     |                     |                   |                                            |            |                                    |                                           |             |   |     |
| Pictures                      | *                     |                     |                   |                                            |            |                                    |                                           |             |   |     |
| 👌 Music                       | *                     |                     |                   |                                            |            |                                    |                                           |             |   |     |
| Videos                        | *                     |                     |                   |                                            |            |                                    |                                           |             |   |     |
| LyndaLessor                   | ns 🖈                  |                     |                   |                                            |            |                                    |                                           |             |   |     |
| FiverrEmailT                  | emplate2              |                     |                   |                                            |            |                                    |                                           |             |   |     |
| 📜 FiverrSignat                | ureBSchaefe           |                     |                   |                                            |            |                                    |                                           |             |   |     |
| HTMLSignat                    | ture                  |                     |                   |                                            |            |                                    |                                           |             |   |     |
| OuLogerPov                    | verPoint              |                     |                   |                                            |            |                                    |                                           |             |   |     |
| le OneDrive - Pe              | ersonal               |                     |                   |                                            |            |                                    |                                           |             |   |     |
| 🧢 This PC                     |                       |                     |                   |                                            |            |                                    |                                           |             |   |     |
| 1 item                        | ~                     |                     |                   |                                            |            |                                    |                                           |             |   | ==  |

5. When you're on the internet browser that is displaying your signature, push down on Command+A then push down on Command+C. This will copy the HTML email signature.

| /C:/Users/glens/Documents/HTMLS                                                                                                    | × +                                                                                                    |                                                                                                    | : <u>1</u>                     | Ø                      | ×  |
|----------------------------------------------------------------------------------------------------|----------------------------------------------------------------------------------------------------|----------------------------------------------------------------------------------------------------|--------------------------------|------------------------|----|
| $\leftrightarrow$ $\rightarrow$ C' $\textcircled{a}$                                                                                                    | file:///C:/Users/glens/Documents/HTMLSignature/FiverrSignatureBSchaefer/BenSchaeferSignature.html                                                                                                    | ■ … ⊌ ☆                                                                                                 | lii\ C                         | ) 💽                    | ≡  |
| Ben Schaefer (<br>Free Schaefer )<br>Benz Schaefer (<br>2017/15-5165<br>300 Boolexate<br>Lakerowork N0 (<br>Scrywtoboldurg                                                                                                    | EC<br>0700-1606/0000-1EC<br>Million com<br>(Dr. America, Solic 101<br>7701<br>com                                                                                                    | Restart to update Firefox.<br>After a quick restart, Firefox v<br>tabs and windows that are no<br>mode. | rill restore a<br>t in Private | ll your op<br>Browsing | en |
| NOTICE REGARDING PRIVACY AND CONE<br>the intended recipient(s) and may contain legally<br>If you have received this communication in error<br>Farer Schaefer Crypto Holdings LLC does not re<br>The security and confidentiality of your personal | DENTIFIATIV: The must newspace (one) and much how the comparison of a large device of a<br>produced and confidence of the second second second second second second second second second<br>plants prompts with the works have project must have been plant of the singular memory.<br>It is a second second second second second second second second second second second second second second second | <u>B</u> estart and Restore                                                                             | <u>N</u> ot f                  | low                    |    |

6. Back in Google Mail, click on the white box in the signature area and push down on Command+V. This will paste the signature into the white box.

| 🛟 Facebo 🗙   🛞 Inclusio 🗙   💶 E                                | WERY 🗙 🛛 🖸 Subscr 🗙 🗌 🚺 Fiverr / 🗙                                            | :   🗖 landin; 🗙   🙆 35 Pas: 🗙   🧋                                          | \$2,000 $\times$   DC Landin $\times$   DC Landin $\times$   M Adve                                        | en 🗙   🖸 How ta 🗙 M Setting 🗙 🕂        | - • ×    |
|----------------------------------------------------------------|-------------------------------------------------------------------------------|----------------------------------------------------------------------------|----------------------------------------------------------------------------------------------------|----------------------------------------|----------|
| $\leftarrow$ $\rightarrow$ $C$ $\textcircled{a}$ http://disc.  | os://mail.google.com/mail/u/0/#settings/                                      | 'general                                                                   |                                                                                                    | G 🛛 🖸 🚱 🖓 🖾                            | @ %      |
| = 附 Gmail                                                      | Q Search mail                                                                 |                                                                            | 幸                                                                                                    |                                        | ⊘ ॐ Ⅲ 🔺  |
|                                                                | Settings<br>General Labels Inbox Accou                                        | Ints and Import Filters and Blocked                                        | Addresses Forwarding and POP/IMAP Add-on                                                                   | is Chat and Meet Advanced Offlin       | e Themes |
| <ul> <li>Indox</li> <li>Starred</li> <li>Snoozed</li> </ul>    | Button labels:<br>Learn more                                                  | Icons                                                                      |                                                                                                    |                                        | ø        |
| <ul> <li>Important</li> <li>Sent</li> <li>Drafts 14</li> </ul> | My picture:<br>Learn more<br>Create contacts for auto-complete                | Choose a picture you'd like people to :                                    | see when you email them or interact in Google produ<br>person, add them to Other Contacts so that I can au | ucts.<br>to-complete to them next time | 0        |
| Categories     More                                            | Importance signals for ads:                                                   | You can view and change your prefere                                       | ences here.                                                                                                |                                        | +        |
| Meet Wew meeting Join a meeting                                | Signature:<br>(appended at the end of all outgoing<br>messages)<br>Learn more | Test Signature Test Signature 2                                            | 1                                                                                                    |                                        |          |
| Hangouts<br>Andrea - +                                         |                                                                               | + Create new                                                               | Sans Serif 👻 🕂 🕶 B 🔏 🖳 🛆 🛪 GS                                                                              |                                        |          |
| David Koonce<br>Helio<br>David, Juko<br>David: (Thanks)        |                                                                               | Signature defaults<br>FOR NEW EMAILS USE ON REPL<br>No signature V No sign | Y/FORWARD USE<br>nature v                                                                                  |                                        | >        |
| - •                                                            |                                                                               | □ Insert signature before quoted text                                      | in renlies and remove the "" line that nrecedes it                                                         |                                        |          |

| 😚 Facebo 🗙   🛞 Inclusio 🗙   💶                               | EVERY 🗙   🖸 Subscr 🗙   🚺 Fiverr / 🗲                                           | c   🛄 landin: ×   💽 35 Pas ×   👌 \$2                                                                                    | 2,000 × C Landin × C Landin × Adven                                                                                                    | x   ■ How to x M Setting x + -           | o ×      |  |  |
|-------------------------------------------------------------|-------------------------------------------------------------------------------|----------------------------------------------------------------------------------------------------|----------------------------------------------------------------------------------------------------|------------------------------------------|----------|--|--|
| $\leftarrow$ $\rightarrow$ C Q b                            | ttps:// <b>mail.google.com</b> /mail/u/0/#settings                            | /general                                                                                                    | ជ                                                                                                    | i [] [] [] [] [] [] [] [] [] [] [] [] [] |          |  |  |
| = 附 Gmail                                                   | Q Search mail                                                                 |                                                                                                    |                                                                                                    | © \$                                     |          |  |  |
| Compose                                                     | Settings<br>General Labels Inbox Account                                      | unts and Import Filters and Blocked Ad                                                                                  | ddresses Forwarding and POP/IMAP Add-ons                                                                                                    | Chat and Meet Advanced Offline Themes    | <b>1</b> |  |  |
| <ul> <li>Inbox</li> <li>Starred</li> <li>Snoozed</li> </ul> | Button labels:<br>Learn more                                                  | <ul> <li>Icons</li> <li>Text</li> </ul>                                                                                 |                                                                                                    |                                          | Ø        |  |  |
| <ul> <li>Important</li> <li>Sent</li> </ul>                 | My picture:<br>Learn more                                                     | My picture: Choose a picture you'd like people to see when you email them or interact in Google products.<br>Learn more |                                                                                                    |                                          |          |  |  |
| Drafts 14  Categories  More                                 | Importance signals for ads:                                                   | Winen i send a message to a new per     I'll add contacts myself You can view and change your preference                | ces here.                                                                                                    | complete to them next time               | +        |  |  |
| Meet Wew meeting Goin a meeting                             | Signature:<br>(appended at the end of all outgoing<br>messages)<br>Learn more | Test Signature Test Signature 2                                                                                         | Ben Scharfer (CIO<br>Fuers Scharfer Crypts Holdings LLC<br>Ben gBerrysbedings com<br>917.753.165<br>300 Beuleraud of the Americas, Soute 101<br>Lakencod, N108701<br>furcamboldings com |                                          |          |  |  |
| Hangouts                                                    |                                                                               |                                                                                                    | Sans Serif 🝷 📊 🕇 🖪 🔏 💆 🛕 🕶 🛛 🕞 🛛                                                                                                    |                                          |          |  |  |
| David Koonce     Hello                                      |                                                                               | + Create new                                                                                                    |                                                                                                    |                                          | 1        |  |  |
| David, Juko<br>David: (Thanks)                              |                                                                               | Signature defaults FOR NEW EMAILS USE ON REPLY/ No signature                                                            |                                                                                                    |                                          |          |  |  |
| <u>≗</u> Φ                                                  |                                                                               | □ Insert signature before quoted text in                                                                                | renlies and remove the "" line that nrecedes it                                                                                                    |                                          | >        |  |  |

7. In the Signature defaults area, choose the name of your signature for both of your dropdown boxes.

| 😯 Faceb: X 🛞 Indusi: X 🗖 EVERV X 🗖 Subsci X 🕼 Fiver, X 🗖 Iandin: X 📮 Jandin: X 📮 S2000 X 🖂 Candin: X 🗖 Candin: X 🗖 Adver; X 🗖 How i: X 📉 Settin; X + |                                                                                                    |                                                                                                    |    |  |  |  |  |
|----------------------------------------------------------------------------------------------------|----------------------------------------------------------------------------------------------------|----------------------------------------------------------------------------------------------------|----|--|--|--|--|
| $\leftarrow$ $\rightarrow$ C $\bigcirc$ http://doi.org/10.1000/000000000000000000000000000000                                                        | os://mail.google.com/mail/u/0/#settings,                                                                                                    | /general 🏠 🔝 😳 🚱 🔅 🖾 😵 இ                                                                                                    |    |  |  |  |  |
| = 附 Gmail                                                                                                    | Q Search mail                                                                                                    | 幸 ⑦ 參 ⅲ                                                                                                    | A  |  |  |  |  |
| Compose                                                                                                    | Settings                                                                                                    |                                                                                                    | EI |  |  |  |  |
|                                                                                                    | General Labels Inbox Accou                                                                                                    | unts and Import Filters and Blocked Addresses Forwarding and POP/IMAP Add-ons Chat and Meet Advanced Offline Themes                                                                                                    |    |  |  |  |  |
| ★ Starred                                                                                                    |                                                                                                    | Lakewood, NJ 08701<br>furevorteheldinas even                                                                                                    | Ø  |  |  |  |  |
| <ul><li>Snoozed</li><li>Important</li></ul>                                                                                                    |                                                                                                    | Sans Serif ▼ 17 ▼ B I U A ▼ GD E E ▼ IΞ ▼                                                                                                    | A  |  |  |  |  |
| > Sent                                                                                                    |                                                                                                    | + Create new                                                                                                    | Ŭ  |  |  |  |  |
| Drafts         14           Drafts         0           Categories         0           More         0                                                 |                                                                                                    | Signature defaults       FOR NEW EMAILS USE       Test Signature 2       V         Test Signature 2                                                                                                    | +  |  |  |  |  |
| Meet <ul> <li>New meeting</li> <li>Join a meeting</li> </ul>                                                                                         | Personal level indicators:                                                                                                    | <ul> <li>Insert signature before quoted text in replies and remove the * 'line that precedes it.</li> <li>No indicators</li> <li>Show indicators - Display an arrow (&gt;) by messages sent to my address (not a mailing list), and a double arrow (&gt;) by messages sent only to me.</li> </ul> |    |  |  |  |  |
| Hangouts                                                                                                    | Snippets:                                                                                                    | Show snippets - Show snippets of the message (like Google web search!).     No snippets - Show subject only.                                                                                                    |    |  |  |  |  |
| David Koonce<br>Helo     David, Juko     David, (Thanks)                                                                                             | Vacation responder:<br>(sends an automated reply to incoming<br>messages. If a contact sends you sever<br>messages, this automated reply will be<br>sent at most once every 4 days)<br>Learn more |                                                                                                    | `  |  |  |  |  |
| <u> </u>                                                                                                    |                                                                                                    | Message:                                                                                                    |    |  |  |  |  |

8. Click the check box next to "Insert signature before quoted text in replies and remove the "--" line that precedes it.". Otherwise, you will get "--" above the signature.

| 🚯 Facebo 🗙 🛛 🖪 EVERY 🗙                                  | 🖸 Yo    | uTul 🗙 📔 🖸 Subscr 🗙 🛛 👩 Fiverr / 🗙                 | x 🛛 🗖 Iandin: 🗙 🛛 🕒 35 Pas: 🗙 🗍 👗                                                              | \$2,000 ×   DC Landin ×   DC Landin ×                                                                                             | Adven: 🗙 📔 How t: 🗙 M Setting 🗙                | + ·             | - 0 | × |
|---------------------------------------------------------|---------|----------------------------------------------------|------------------------------------------------------------------------------------------------|----------------------------------------------------------------------------------------------------|------------------------------------------------|-----------------|-----|---|
| $\leftarrow \rightarrow$ C Q                            | 🗅 https | :://mail.google.com/mail/u/0/#settings/            | /general                                                                                       |                                                                                                    | G 🗈 😳 G                                        | \$ @ ₹          | e 😩 |   |
| = 附 Gmail                                               |         | Q Search mail                                      |                                                                                                | 7 <u>+</u>                                                                                                    |                                                | 0 \$            |     | A |
| + Compose                                               |         | Settings                                           |                                                                                                |                                                                                                    |                                                |                 |     |   |
| ☐ Inbox<br>★ Starred                                    | 1       | Create contacts for auto-complete                  | When I send a message to a new       O I'll add contacts myself                                | Addresses Forwarding and POPIMAP Ad                                                                                               | an auto-complete to them next time             | fline Themes    |     |   |
| Snoozed                                                 |         | Importance signals for ads:                        | You can view and change your prefere                                                           | ences here.                                                                                                    |                                                |                 |     |   |
| <ul> <li>Sent</li> </ul>                                |         | Signature:<br>(appended at the end of all outgoing | Test Signature 💉 📋                                                                             | Mark Furer   CEO<br>Furer Schaefer Crypto Holdings LLC                                                                            | c                                              |                 |     |   |
| Drafts Categories                                       | 15      | messages)<br>Learn more                            | Test Signature 2                                                                               | Markg Berryeboldmags.com<br>1783-84-8811<br>300 Benlowand of the Americas, State 101<br>Lakewood, NJ 68701<br>furverseholdman.com |                                                |                 |     | + |
| ✓ more                                                  |         |                                                    |                                                                                                | Sans Serif • <b>T</b> • <b>B I</b> <u>U</u> <u>A</u> •                                                                            |                                                |                 |     |   |
| Meet New meeting Join a meeting                         |         |                                                    | + Create new<br>Signature defaults                                                             |                                                                                                    |                                                |                 |     |   |
| Hangouts<br>Andrea -                                    | +       |                                                    | FOR NEW EMAILS USE ON REPI<br>Test Signature Test Si<br>Insert signature before quoted text    | Y/FORWARD USE gnature in replies and remove the "" line that precedes                                                             | s it.                                          |                 |     |   |
| David Koonce<br>Hello<br>David, Juko<br>David: (Thanks) |         | Personal level indicators:                         | <ul> <li>No indicators</li> <li>Show indicators - Display an arrow me.</li> </ul>              | v ( > ) by messages sent to my address (not a m                                                                                   | nailing list), and a double arrow ( » ) by mes | sages sent only | to  |   |
| ÷ 9                                                     |         | Snippets:                                          | <ul> <li>Show snippets - Show snippets of</li> <li>No snippets - Show subject only.</li> </ul> | the message (like Google web search!).                                                                                            |                                                |                 |     | > |

## 9. Scroll down and click Save Changes at the bottom.

| 🚯 Faceb: 🗙 🛛 🖬 더한 E\ 🗙 🗍 🖬                                      | 🛚 YouTu: 🗙   💶 Subsc: 🗙   🕥 Fiverr 🗙   🛄 Iandi                                                                                                    | n x   🖸 35 Pas x   5 \$2,000 x   🗠 Landin x   🕰 Landin x   🕅 Adven x   🖬 How ti x                                                                                                    | M Settin: x + - O >                                       |
|-----------------------------------------------------------------|----------------------------------------------------------------------------------------------------|----------------------------------------------------------------------------------------------------|-----------------------------------------------------------|
|                                                                 | https:// <b>mail.google.com/</b> mail/u/0/#settings/general                                                                                                    | G 🖬 🖸                                                                                                    | o C 6 6 7                                                 |
| = 附 Gmail                                                       | Q Search mail                                                                                                    | 荘                                                                                                    | Ø 🅸 🏼 🔺                                                   |
| Compose                                                         | General Labels Inbox Accounts and Imp                                                                                                    | cort Filters and Blocked Addresses Forwarding and POP/IMAP Add-ons Chat and Meet $J$ dicators - Display an arrow ( $\cdot$ ) by messages sent to my address (not a mailing list), and a double arr | Advanced Offline Themes ow ( » ) by messages sent only to |
| Snoozed     Important                                           | Snippets:      Show s     No snip                                                                                                    | nippets - Show snippets of the message (like Google web search!).<br>pets - Show subject only.                                                                                                    | e                                                         |
| <ul> <li>Sent</li> <li>Drafts 14</li> <li>Categories</li> </ul> | Vacation responder:  (sends an automated reply to incoming<br>messages. If a contact sends you several<br>messages, this automated reply will be<br>sent at most once every 4 days) | n responder off n responder on ; January 13, 2022 □ Last day: (optional)                                                                                                    | 4                                                         |
| More Meet New meeting                                           | Learn more Subject:<br>Message                                                                                                    | sans Serif ▼ 17 ▼ B I U A ▼ C⊃ M E ▼ IΞ IΞ IΞ 19 17<br>< Plain Text                                                                                                    |                                                           |
| Hangouts<br>Andrea - +                                          |                                                                                                    |                                                                                                    |                                                           |
| V David Koonce<br>Helio<br>David, Juko<br>David: (Thanks)       |                                                                                                    | Only send a response to people in my Contacts  Save Changes Cancel                                                                                                    |                                                           |
| ± Φ                                                             | 0.22 GB of 15 GB used                                                                                                    | Terms - Privacy - Program Policies                                                                                                    | Last account activity: 17 minutes ago<br>Details          |

10. When you compose an email, the email signature will automatically appear in your email.

| 🗉 🎦 Gmail             |    | Q Search mail      |                                                       | ± ⑦ ֎ Ⅲ                                                                                                    |
|-----------------------|----|--------------------|-------------------------------------------------------|----------------------------------------------------------------------------------------------------|
| Compose               |    | □- C :             |                                                       | 1-50 of 604 < 🔉                                                                                                    |
| Inbox                 |    | Primary            | Social 1 new Promotions<br>LinkedIn Koch Davis        | 1 new                                                                                                    |
| Starred               |    | 🗋 🛧 🗩 Fiverr 5     | You've received messages from schaefer98 - You've     | received messages from schaefer98 Hi perunwebdev, schaefer98 left 4:44 PM                                                                                                    |
| Snoozed               |    | 🔲 🏫 ⋗ glenstone93  | test - Ben Schaefer   CIO Furer Schaefer Crypto Hol   | New Message _ 2 ×                                                                                                    |
| Important             |    | □ ☆ Ď me           | Test - Ben Schaefer   CIO Furer Schaefer Crypto Ho    | Recipients                                                                                                    |
| Sent                  |    | 🔲 🦙 🍺 Ben Schaefer | test of sig hound - test of sig hound Ben Schaefer [  | Subject                                                                                                    |
| Dratts                | 15 | 🔲 🤹 🍗 me, Ben 2    | Fiverr Test Email - hi i am sorry but i dont know why |                                                                                                    |
| More                  |    | □ 🚖 D x10Hosting   | Invoice Created - Dear Andrea Jarich, This is a notic | 20                                                                                                    |
| at                    |    | 🗌 😭 ⋗ no-reply     | New Marcus payroll information has been posted -      | Ben Schaefer   CIO<br>Fuer Schaefer Crypto Holdings LLC<br>Ben 25 forvrothelidings com                                                                                                    |
| New meeting           |    | 🔲 🍲 🐌 Educators CU | A change was made to your Educators CU online b       | 917.15.5165<br>300 Bouleved of the Americas, Suite 101                                                                                                    |
| Join a meeting        |    | 🔲 🚖 🗩 Educators CU | Important online banking information from Educate     | factypelolding.com<br>NOTICE REGARDING FRUACCI AND CONFIDENTIALITY. This email message (and any attachments accompanying it) is for the                                                                                                    |
| angouts               |    | □ 🛱 D Fiverr       | julienconsult replied to your request - julienconsult | sole use of the intended receiptent() and many contain legally prevaleged and confidential information. Any unauthorized review, use og<br>disclosure is prohibited. Hy on have received this commission in merse, plense promptly notify the seader by reply - small and demony<br>all copies of the original message. Fuer Scharfer Crypto Holdings LLC does not render investment advice, and information contained |
| Andrea -              | +  | 🗌 🚖 D Fiverr       | perunwebdev, you have less than 12 hours to delive    | in una ensus assours not ve regeneres as more, Les sectany eno connocibility of your periodal antomation il important to un<br>consequently, please do not reply to this email with sessitive, personal or confidential information. Thank you.                                                                                                    |
| David Koonce<br>Hello |    | 🗌 🚖 Ď Fiverr       | You've just been tipped! - Guess what, perunwebde     | ii 6                                                                                                    |
| David Julia           |    | 🔲 🚖 🗩 Fiverr 3     | You've received messages from darpermoving - Yo       | いっ Sans Serif ・ ボ・ B I U A・ E・ 注注 運 ・                                                                                                    |
| David; (Thanks)       |    |                    |                                                       |                                                                                                    |

11. If you want to switch between email signatures or have the email not have a signature at all, click on the pen icon and choose what you want.

| 👩 Fa | ceb: 🗙   🚥 📢 E\ | ×   🖸 Y | louTul 🗙   🛄 Subsc 🗙   🗿 Fiverr 🗙   🚍                 | landin 🗙 🛛 🖸 35 Pas 🗴 🗍 👵 \$2,000 🗙 🗍 😎 Landir         | x   🕫 Landin x   🛐 Adven x   💶 How t x M Inbox x + - 🔿                                                                                                    | × |
|------|-----------------|---------|-------------------------------------------------------|--------------------------------------------------------|----------------------------------------------------------------------------------------------------|---|
| ←    | ⇒ C @           | 🖯 http  | os:// <b>mail.google.com</b> /mail/u/0/#inbox?compose | =CllgCJNtdgsgKNVJsKMNTdNtDCmMFxBrxbFqRjKMFX            | LLHKRMqZdDRgfvgnqnqRij 🏠 🔝 🗌 😗 😮                                                                                                    |   |
| =    | M Gmail         |         | Q Search mail                                         |                                                        |                                                                                                    | A |
| +    | Compose         |         | □• C :                                                |                                                        | 1-50 of 604 < >                                                                                                    |   |
|      | Inbox           |         | Primary 👪                                             | LinkedIn Promotions                                    | 1 new                                                                                                    |   |
| *    | Starred         |         | 🔲 🚖 Ď Fiverr 5                                        | You've received messages from schaefer98 - You've      | e received messages from schaefer98 Hi perunwebdev, schaefer98 left 4:44 PM                                                                                                    | a |
| o    | Snoozed         |         | 🔲 🏫 🍃 glenstone93                                     | test - Ben Schaefer   CIO Furer Schaefer Crypto Hol    | New Message                                                                                                    | 0 |
|      | Important       |         | 🗌 🕁 ⊅ me                                              | Test - Ben Schaefer   CIO Furer Schaefer Crypto Ho     | Recipients                                                                                                    | 8 |
| >    | Sent            | 15      | 🔲 🚖 😕 Ben Schaefer                                    | test of sig hound - test of sig hound Ben Schaefer [   | Subject                                                                                                    |   |
|      | Categories      | 15      | 🔲 🤹 🐌 me, Ben 2                                       | Fiverr Test Email - hi i am sorry but i dont know why  |                                                                                                    | + |
| ~    | More            |         | 🔲 🚖 D x10Hosting                                      | Invoice Created - Dear Andrea Jarich, This is a notion | -                                                                                                    |   |
| Maa  |                 |         | 🔲 😭 😕 no-reply                                        | New Marcus payroll information has been posted -       | Ben Schaefer (CIO<br>Fwer Schaefer Crypto Holdings LLC<br>Ben/8 forcente/diffuse.com                                                                                                    |   |
|      | New meeting     |         | 🔲 🏫 🐌 Educators CU                                    | A change was made to your Educators CU online b        | 917.15.5165<br>300 Bouleard of the Americas, Suite 101                                                                                                    |   |
|      | Join a meeting  |         | 🔲 🚖 🐌 Educators CU                                    | Important online banking information from Educato      | Lazevood, N 08/01<br>facryptoholdings.com<br>NOTICE REGARDING PRIVACY AND CONFIDENTIALITY. This email message (and any attachments accompanying if) is for the                                                                                                    |   |
| Han  | gouts           |         | □ 🚖 D Fiverr                                          | julienconsult replied to your request - julienconsult  | sole use of the intended recipient(i) and may contain legally privileged and confidential information. Any unsufficiented review, use or<br>disclosure is prohibited. If you have received this communication in error, please promptly notify the sender by reply errait and denivy<br>all copies of the original metasage. Furst Schafer Copy Holdings LLC does not redeet conventient shrios, and information contained |   |
| A    | Andrea -        | +       | □ 🚖 D Fiverr                                          | perunwebdev, you have less than 12 hours to delive     | in this email about and be reparted as such. The security and confidentiality of yer<br>consequently, please do not reply to this email with semative, personal or confident<br>Manage signatures                                                                                                    |   |
| V    | David Koonce    |         | 🗌 🛧 Ď Fiverr                                          | You've just been tipped! - Guess what, perunwebde      | No signature                                                                                                    |   |
|      | David, Juko     |         | 🔲 🚖 🗊 Fiverr 3                                        | You've received messages from darpermoving - Yo        | Sans Serif - T - B I U                                                                                                    |   |
| 0    | David: (Thanks) |         | 🗆 🚖 D Fiverr                                          | Great news: Your offer has been accepted - Great n     | ✓ Test Signature 2                                                                                                    |   |
|      |                 |         | 🗍 🕁 🐌 glenstone93.vahoo.c. 3                          | Mailchimp Template Test - "Darper Moving" - Logo       | Send Y 🗛 🖉 🖙 😂 🛆 📼 🔞 🎢 🕴 📲                                                                                                    | > |

## **12.** Two Important Notes!

1. When using your Gmail app on your phone, make sure Mobile Signature in signature settings is turned off. The mobile signature doesn't allow for you use to use images and such. When the mobile signature is turned off, it uses the signature that you set as default on your desktop.

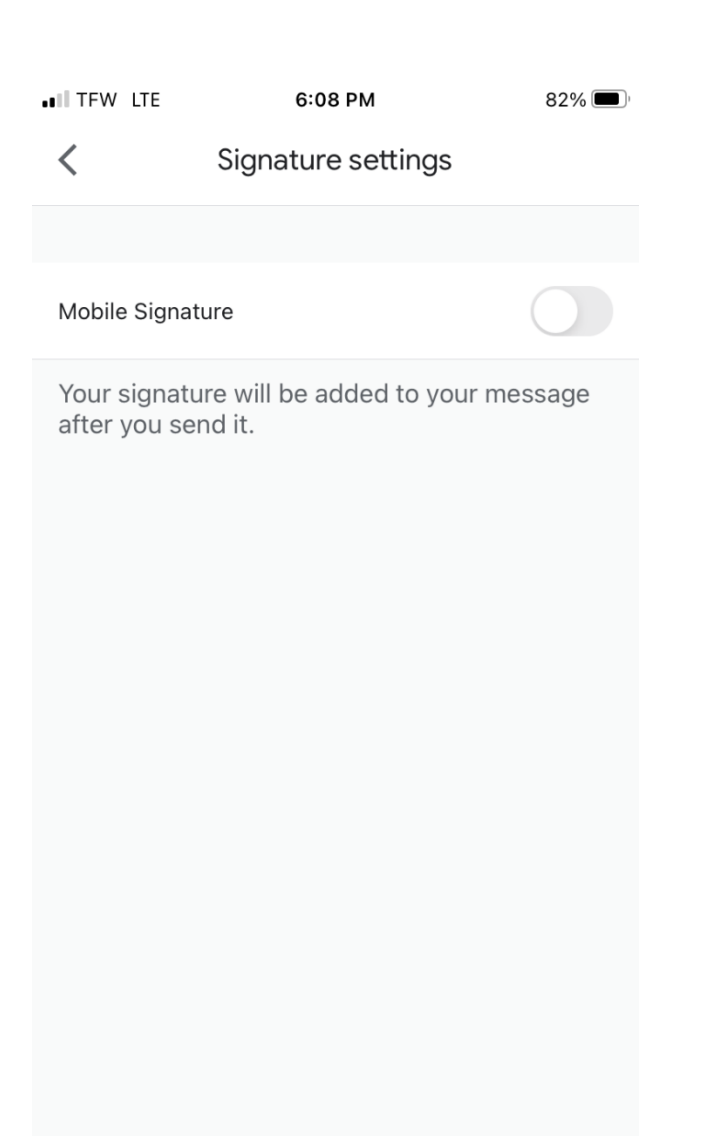

2. When you type an email in the Gmail app on your phone, the signature will not appear. However, the person receiving the email sent from your phone will see the email signature.

Reference: https://www.youtube.com/watch?v=d4R70XGLLj0